# My Outgoing Sub-Awards Request Form Page Help

## Last updated: February 18, 2025

# Contents

| About the Request Form                            | 2   |
|---------------------------------------------------|-----|
| Header Section                                    | 3   |
| Delete, Help, and Workflow/Status History         | 4   |
| Submit, Send to Project Manager, Save, and Cancel | 4   |
| Sub-Awardee Name and Institution                  | 4   |
| Budget and Term Details                           | 6   |
| Attachments                                       | 7   |
| Comments                                          | 7   |
| Send to Project Manager                           | 8   |
| Amending a Sub-award Request                      | .10 |

#### **About the Request Form**

The outgoing sub-award request form allows Principal Investigators to initiate a sub-award or amend an existing sub-award. Once the request is submitted, it will be routed to the VPRI Research Officer on the University of Toronto Research Account (UTRAC) for the fund for review before the sub-award agreement is established.

## **Using the Request Form**

| $\bigstar$ Sub-Awards Request Form $\backsim$                                     | ۹ 🙆          |
|-----------------------------------------------------------------------------------|--------------|
| Sub-Awards Request Form Draft<br>10000160 / 1 / Original                          | Delete 🕜 🔛 🕥 |
| Sub-Award Req No: 10000160<br>Version Date: Jan 27, 2025<br>Active Version: @ Yes |              |
|                                                                                   |              |
| B     Recipient Identification     Comments                                       |              |
| A Please select UTRAC ID to proceed further(Click on the link below)              |              |
| UTRAC ID:* Click here to select UTRAC 1                                           |              |
|                                                                                   |              |
| Comments                                                                          |              |
|                                                                                   |              |
| Add a comment                                                                     |              |
| No Comments                                                                       |              |
|                                                                                   |              |

#### 1 Click the blue link to select the UTRAC for which you want to create a sub-award request.

| Select UTRAC |                   |                 |                        |                   |                            |
|--------------|-------------------|-----------------|------------------------|-------------------|----------------------------|
| UTRAC ID:    | Application:      | Program Name:   | Sponsor Reference No.: |                   | Go Hide Filter Bar Filters |
| UTRAC 3      |                   |                 |                        |                   | 23                         |
| UTRAC ID     | Title             | Researcher Name | Application            | Sponsor Name      | Sponsor Reference          |
| 72071928     | Application title | Professor A     | 238350                 | CIHR - Grants     | req-04                     |
| 72071926     | Application title | Professor A     | 238349                 | CIHR - Grants     | PLG-02                     |
| 72071925     | Application title | Professor A     | 238348                 | CIHR - Grants     | PLG-01                     |
| 72071924     | Application title | Professor A     | 238347                 | Arthritis Society | TEST123                    |
| 70074000     | Application title | Professor A     | 238346                 | Arthritis Society | test12345                  |
| /20/1923     |                   |                 |                        |                   |                            |

- 2 You may use the search fields to filter your list of UTRACs.
- 3 Click on the UTRAC ID you want to link to your sub-award request.
- Click "Select UTRAC" to proceed.

| < Sub-Award                                                                                                    | s Request Form $\sim$                                                                                     |                                                                                                    |                                                                                                    |                                                                                                    |                                        | ۹ 8      |
|----------------------------------------------------------------------------------------------------|----------------------------------------------------------------------------------------------------|----------------------------------------------------------------------------------------------------|----------------------------------------------------------------------------------------------------|----------------------------------------------------------------------------------------------------|----------------------------------------|----------|
| Sub-Awards Red<br>0000161 / 1 / Original<br>Request Form Sample                                                                            | quest Form Draft<br>(<br>Application                                                                      |                                                                                                    | A                                                                                                    |                                                                                                    | Delete ?                               | B        |
| Sub-<br>Vers<br>Activ                                                                                                    | -Award Req No: 10000:<br>ion Date: Jan 27, 2025<br>ve Version: ④ Yes                                      | 61 Principal Investigator: 🔁 Steph<br>Sponsor: Natural Sciences & Engi<br>Program: Alliance Missions Grants<br>Sponsor Reference No: A1224<br>UTRAC No.: 🔂 72071929             | Fund / Fund / Fund / Fund / Fund / Fund / Fund Per<br>Fund Per<br>Sponsor,<br>Research                      | und Centre: 520643 / 101987<br>riod: Mar 1, 2025 to Mar 1, 2028<br>iod: Mar 1, 2025 to Mar 1, 2028<br>Approved Amount: 300,000.00 CAD<br>n Officer: () Mark B |                                        |          |
| <ul> <li>Recipient Identific</li> <li>To request a new<br/>Officer assigned<br/>Note: Transfer o</li> <li>Click on <sup>1</sup></li> </ul> | woutgoing sub-award a<br>to this fund for review<br>of funds to a different or<br>+' to add new Recipient | nts<br>nd transfer funds to another organization, comp<br>and processing.<br>ganization must abide by the relevant Sponsor t<br>s and on '>' to add Budget and Term Details for | plete this form and upload attachments (if ap<br>erms and conditions and U of T policies.<br>each Recipient | plicable), then click the "Submit" button. T                                                                                                    | he request will be sent to the VPRI Re | search X |
| Sub-Awar                                                                                                    | dee Researcher: *                                                                                         | Sub-Awardee Researcher Email Address: •                                                                                                    | Sub-Awardee Researcher Faculty/Dept:                                                                        | Sub-Awardee Institution:*                                                                                                    |                                        | ×        |
|                                                                                                    |                                                                                                    |                                                                                                    |                                                                                                    |                                                                                                    |                                        |          |
| Budget                                                                                                    | and Term Details                                                                                          |                                                                                                    |                                                                                                    |                                                                                                    |                                        |          |

#### A Header Section

- Sub-Award Req No.: Unique identifier assigned on creation of request form.
- Version Date: Date on which this version was created.
- Active Version:
  - Yes: The request form the user is viewing is the latest and active version.
  - **No**: The request form the user is viewing is not an active version and there is a newer version available.
- **Principal Investigator:** Name of the primary researcher on this research project. Clicking on the name will display the contact information for the researcher.
- **Sponsor:** The name of the agency, organization, or company that is funding the research.
- **Program:** The program under which the agency, organization, or company will fund the research.
- **Sponsor Reference No.:** Number assigned by the Sponsor for the application/award. This number is generally cited in the Sponsor's letter of award or funding agreement.
- **UTRAC No.:** UTRAC number associated with the sub-award request. Clicking on the UTRAC number will display the full UTRAC details in a new tab.
- **Fund/Fund Centre**: FIS number assigned on creation of UTRAC. Budget will be set up and revenue/expenses will be posted to the Fund No. in combination with the PI Funds Center(s).

- **Grant Period:** Award start and end dates, usually defined by Sponsor. Refers to only the award period of that application, i.e., ignores originals or renewals, or any grace period. **Note: The sub-award period must fall within this grant period.**
- **Fund Period:** Award start and end dates, plus any grace period allowed by Sponsor. Includes the entire history of the award -- the original award plus any renewals.
- **Sponsor Approved Amount:** Total amount and currency expected from the Sponsor, as indicated on the Sponsor letter of award or agreement.
- **Research Officer:** Name of the VPRI Research Officer who authorized the release of the UTRAC. Clicking on the name will display the contact information for the Research Officer.

#### • **Delete:** Deletes the request.

- **?:** Downloads help documentation (i.e. this Page Help guide).
- Workflow History: Reveals the approval workflow history. The "In Progress" indicator means that the form is still in review at the listed workspace. The "Completed" indicator means the form has been reviewed at that workspace.
- **Status History:** Lists the history of statuses and users through which the application record has passed.

# С

В

- **Submit:** Submits the request form to the Researcher Officer. If the form does not pass the validation check, a list of errors will appear. After clearing the errors, you can click the Submit button again.
- Send to Project Manager: Sends the form to the designated Project Manager, if one or more have been assigned. For more details, see the <u>Send to Project Manager</u> <u>section</u>.
- Save: Saves changes to the request form as a draft.
- **Cancel:** Cancels any changes from the last saved version of the request form.

# Click on '+' to add new Recipients and on >' to add Budget and Term Details for each Recipient Sub-Awardee Researcher: \* Sub-Awardee Researcher Email Address: \* Sub-Awardee Researcher Faculty/Dept: Sub-Awardee Institution: \* X

- **Sub-Awardee Researcher:** Name of the Co-Investigator (Co-I) at the Sub-Awardee Institution.
- **Sub-Awardee Researcher Email Address:** Email address of the Co-Investigator (Co-I) at the Sub-Awardee Institution.
- **Sub-Awardee Researcher Faculty/Dept:** Faculty or department of the Co-Investigator (Co-I) at the Sub-Awardee Institution. This field is optional.

- **Sub-Awardee Institution:** The organization or institution that will be receiving the funding from U of T.
  - To select an institution from the existing institution list, begin typing in the name and select the institution from the drop-down list.

|                            | Mcma <mark>ster University</mark> | CP ··· |
|----------------------------|-----------------------------------|--------|
| Sub-Awardee<br>Institution | Sub-Awardee Institution Name      | Vendor |
| 16                         | McMaster University               | 101358 |

• You can also search the full list of institutions by clicking the icon in the field. Use the search field to filter through the list and find the institution name.

| earch                   |                                     |        | ٩ | Go Show Filters |
|-------------------------|-------------------------------------|--------|---|-----------------|
| ms (58)                 |                                     |        |   |                 |
| Sub-Awardee Institution | Sub-Awardee Institution Name        | Vendor |   |                 |
| 1                       | Baycrest Centre                     | 114381 |   | i               |
| 2                       | Baycrest Health Sciences            | 116831 |   |                 |
| 3                       | Brandon University                  | 100653 |   |                 |
| 4                       | Brock University                    | 103451 |   |                 |
| 5                       | Carleton University                 | 104727 |   |                 |
| 6                       | Centre for Addiction & Mental Healt | 108197 |   |                 |
| 7                       | Concordia University                | 105600 |   |                 |
| в                       | Dalhousie University                | 106434 |   |                 |
| 9                       | Ecole Polytechnique                 | 104728 |   |                 |
| 10                      | Holland Bloorview Kids Rehab Hosp.  | 108995 |   |                 |

• If you can't find the institution from the drop-down option or the full list, you can type in the full name in the field.

To add multiple sub-awardees, click the + button. You will need to complete all of the required fields for **each** sub-awardee.

| Budget Currency:* CAD                  |                       |                     |   |
|----------------------------------------|-----------------------|---------------------|---|
| Click on '+' to add budget installment |                       |                     | + |
| Installment Amount                     | For Period Beginning  | For Period Ending   |   |
|                                        | 0.00 May 1, 2025      | Mar 1, 2028         | × |
| Total Sub-Award Amount:                | Sub-Award Start Date: | Sub-Award End Date: |   |
| 0.00 CAD                               | May 1, 2025           | Mar 1, 2028         |   |
| Additional Details: 🕜                  |                       |                     |   |

- **Budget Currency:** Currency for sub-award amount. The default currency is Canadian (CAD). To change the currency, click the <sup>C</sup> icon in the currency field and select from the currency list.
- **Installment Amount:** Installment amount of funding that will be transferred to the Sub-Awardee Institution for the specified period.
- For Period Beginning: Start date for the sub-award period. The field is pre-filled with the UTRAC grant start date.
- **For Period Ending:** End date for the sub-award period. The field is pre-filled with the UTRAC grant end date.
- Additional Details: Optional, open-text field where you can include further details about the sub-award. For example, existing budget categories from which funds will be transferred, special terms and conditions of the award, etc.

If you would like to add additional line items, click the + icon. Use this feature if you would like to break down installment amounts by specific periods.

Note that the 'Total Sub-Award Amount' will be the sum of the 'Installment Amount' values for all lines. The 'Sub-Award Start Date' will be equal to 'For Period Beginning' for your **first** line. The 'Sub-Award End Date' will be equal to 'For Period Ending' for your **last** line.

| Attachments                                                     |                                                                                                    |                  |
|-----------------------------------------------------------------|----------------------------------------------------------------------------------------------------|------------------|
|                                                                 |                                                                                                    |                  |
| $(\underline{i})\;$ To add Attachments, Click on Add Attachment |                                                                                                    | + Add Attachment |
|                                                                 | No files found.<br>Drop files or use the "+" button to upload files (e.g., statement of work, budget breakdown, etc.) |                  |

You can include statement of work, budget breakdown, etc. in the Attachments section. To add a file, drag and drop or click **Add Attachment** to display the dialogue box.

| Add Attachment                                        |                                                                      | ٦   |
|-------------------------------------------------------|----------------------------------------------------------------------|-----|
| General Details for SubAwards                         |                                                                      | Î   |
| Description:                                          |                                                                      | J.  |
| Document Date (Use today's date if document undated): | e.g. Dec 31, 2025                                                    | II. |
| Attachments (0)                                       | Upload                                                               |     |
|                                                       |                                                                      |     |
|                                                       | No files found.                                                      | ч   |
| Drop files or use the 'Upload' butto                  | on to upload files (e.g., statement of work, budget breakdown, etc.) |     |
|                                                       |                                                                      | Ţ   |
|                                                       | Close                                                                |     |
|                                                       |                                                                      |     |

- **Description:** Enter a short description of the document.
- **Document Date:** Date of document. Use today's date if document is undated.

G You can leave comments on the Sub-awards Request Form under the Comments section. Your comments will be visible to both Research Officers and the designated Project Manager to whom you send the request. Research Officers and Project Managers can also post comments using this tool.

| Co | mments |               |   |
|----|--------|---------------|---|
|    | 8      | Add a comment | Ø |
|    |        | No Comments   |   |
|    |        |               |   |

#### Send to Project Manager

A Principal Investigator can collaborate on the sub-awards request form with their designated Project Manager. However, only the researcher can **submit** the request form.

If you want to set up Project Manager access for MROL and UTRAC (including the sub-awards request form), please submit the <u>Divisional MROL Access form</u> to <u>ris.help@utoronto.ca</u>. If you do not have at least one Project Manager designated, the 'Send to Project Manager' button will be greyed out.

Note: Support staff with the PI Assistant role in My Research Applications & Agreements (MRA) will **not** automatically have access to UTRAC and the sub-awards request form. Staff must be set up in the Project Manager role by request. An individual could have both the PI Assistant role and Project Manager role, although in many cases an individual might only have one role or another.

To send the request form to the Project Manager, click on the "Send to Project Manager" button at the bottom of the request form.

|                                 | ada Damarat Carros Draft                                                                                                    |                                                                                                    |                                                                                                    |                                                                                                    |                                             |
|---------------------------------|----------------------------------------------------------------------------------------------------|----------------------------------------------------------------------------------------------------|----------------------------------------------------------------------------------------------------|----------------------------------------------------------------------------------------------------|---------------------------------------------|
| 0-AWa<br>00161 / 1<br>Jest Form | rds Request Form Dran<br>L/Original<br>m Sample Application                                                                                                    |                                                                                                    |                                                                                                    |                                                                                                    | Delete 2 m                                  |
| J                               | Sub-Award Req No: 100001<br>Version Date: Jan 27, 2025<br>Active Version: Ø Yes                                                                                      | 161. Principal Investigator:<br>Sponsor: Natural Science:<br>Program: Alliance Mission<br>Sponsor Reference No: A<br>UTRAC No.:<br>272071925                                        | Steph<br>s & Engineering<br>is Grants<br>1234<br>9                                                                                               | Fund / Fund Centre: 520643 / 101987<br>Grant Period: Mar 1, 2025 to Mar 1, 2028<br>Fund Period: Mar 1, 2025 to Mar 1, 2028<br>Sponsor Approved Amount: 20000.00 AD<br>Research Officer: 20 Mark B |                                             |
| Recipier                        | nt Identification 🗠 Comme                                                                                                    | nts                                                                                                    |                                                                                                    |                                                                                                    |                                             |
|                                 |                                                                                                    |                                                                                                    |                                                                                                    |                                                                                                    |                                             |
| To req<br>Officer<br>Note:      | uest a new outgoing sub-award a<br>r assigned to this fund for review<br>Transfer of funds to a different on                                                         | and transfer funds to another organization<br>and processing.<br>ganization must abide by the relevant S                                                                            | on, complete this form and upload attach<br>Soonsor terms and conditions and U of T                                                              | ments (if applicable), then click the "Submit" button. The request                                                                                                    | will be sent to the VPRI Research           |
| To req<br>Officer<br>Note:      | uest a new outgoing sub-award a<br>rassigned to this fund for review.<br>Transfer of funds to a different or<br>Click on '+' to add new Recipient                    | Ind transfer funds to another organization<br>and processing,<br>ganization must abide by the relevant S<br>s and on '>' to add Budget and Term De                                  | on, complete this form and upload attach<br>Sponsor terms and conditions and U of T $_{\rm I}$<br>etails for each Recipient.                     | ments (if applicable), then click the "Submit" button. The request<br>policies.                                                                                                    | will be sent to the VPRI Research           |
| To req<br>Officer<br>Note:      | uest a new outgoing sub-award a<br>rassigned to this fund for review<br>Transfer of funds to a different or<br>Click on '+' to add new Recipient<br>Sub-Awardee Pi:* | Ind transfer funds to another organization<br>and processing,<br>ganization must abide by the relevant S<br>and on >' to add Budget and Term De<br>Sub-Awardee Pi Email Address: *  | on, complete this form and upload attach<br>ponsor terms and conditions and U of T<br>etails for each Recipient<br>Sub-Awardee PI Facuty/Dept:   | ments (if applicable), then click the "Submit" button. The request<br>policies.<br>Sub-Awardee Organization: *                                                                                    | will be sent to the VPRI Research           |
| (i)                             | uest a new outgoing sub-award a<br>rassigned to this fund for review<br>Transfer of funds to a different or<br>Click on '+' to add new Recipient<br>Sub-Awardee PI:* | nd transfer funds to another organizatis<br>and processing,<br>ganization must abide by the relevant S<br>s and on '>' to add Budget and Term De<br>Sub-Avrardee PI Email Address:* | on, complete this form and upload attach<br>ipporsor terms and conditions and U of T<br>attals for each Recipient<br>Sub-Averdee PI Facuty/Dept: | ments (if applicable), then click the "Submit" button. The request<br>policies.<br>Sub-Awardee Organization: *                                                                                    | will be sent to the VPRI Research<br>+<br>× |
| To req<br>Officer<br>Note:      | pest a new outgoing sub-award a<br>ressigned to this fund for review<br>Transfer of funds to a different or<br>Click on '* to add new Recipient<br>Sub-Awardee PI:*  | nd transfer funds to another organizatio<br>and processing.<br>ganization must abide by the relevant 5<br>s and on >' to add Budget and Term De<br>Sub-Avrardee PI Email Address.*  | on, complete this form and upload attach<br>iponsor terms and conditions and U of T<br>etails for each Recipient<br>Sub-Avardee PI Faculty/Dept: | ments (if applicable), then click the *Submit* botton. The request<br>policies. Sub-Avendee Organization: *                                                                                       | will be sent to the VPRI Research<br>+<br>× |
| To req<br>Officer<br>Note:      | pest a new outgoing sub-award a<br>assigned to this fund for review<br>financier of funds to a different of<br>Click on ** to add new Reopient<br>Sub-Awardee PL*    | ind transfer funds to another organizatio<br>and processing,<br>ganization must abide by the relevant 5<br>s and on >> to add Budget and Term De<br>Sub-Avardee PI Email Address:+  | on, complete this form and upload attach<br>isponsor terms and conditions and U of T<br>stalls for each Recipient<br>Sub-Avardee PI Facuty/Dept: | ments (if applicable), then click the "Submit" button. The request<br>policies.           Sub-Avardee Organization: *                                                                             | will be sent to the VPRI Research           |

| Send to Project Manager Project Manager Name:*   Expiny Date:*  Expiny Date |                         |      | _     |
|-----------------------------------------------------------------------------|-------------------------|------|-------|
| Select Project Manager Project Manager Name:*                               | Send to Project Manager | 2    |       |
| Project Manager Name: •          Expiry Date: •         Expiry Date         | Select Project Manager  |      |       |
| Expiry Date:* Expiry Date                                                   | Project Manager Name: * |      |       |
| Expiry Date: *<br>Expiry Date                                               |                         |      | ~     |
| Expiry Date                                                                 | Expiry Date: *          |      |       |
|                                                                             | Expiry Date             |      |       |
|                                                                             |                         |      |       |
|                                                                             |                         |      |       |
|                                                                             |                         |      |       |
|                                                                             |                         |      |       |
|                                                                             |                         |      |       |
|                                                                             |                         |      |       |
|                                                                             |                         |      |       |
|                                                                             |                         |      |       |
|                                                                             |                         |      |       |
|                                                                             |                         |      |       |
|                                                                             |                         |      |       |
| Send Close                                                                  |                         | Send | Close |

# 2

- **Project Manager Name:** Select the name of the Project Manager from the dropdown menu.
- **Expiry Date:** Select the date by which you would like the Project Manager to complete the form. You can only select future dates. The request form will automatically be reclaimed back to your My Research (MR) inbox on 11:59 P.M. on this date.
- **Send:** Send the request form to the Project Manager. The Project Manager will receive an email notification and a new task will appear in their MR inbox.

3 You can reclaim the request form back from the project Manager at any time using the Reclaim button in the top right corner of the request form.

| Sub-                                   | -Awards Request Form                                                                                                    | ~                                                                                                    |                                                                                               |                                                                                                    |                                                                                                    |                                                                                                  |                                    |                               | q             |
|----------------------------------------|----------------------------------------------------------------------------------------------------|----------------------------------------------------------------------------------------------------|-----------------------------------------------------------------------------------------------|----------------------------------------------------------------------------------------------------|----------------------------------------------------------------------------------------------------|--------------------------------------------------------------------------------------------------|------------------------------------|-------------------------------|---------------|
| ub-Awan<br>000161/1<br>quest Form      | ds Request Form D<br>/ Original<br>sample Application                                                                                                    | aft                                                                                                    |                                                                                               |                                                                                                    |                                                                                                    |                                                                                                  |                                    | Reclaim                       | 0             |
| Ð                                      | Sub-Award Req No: 10<br>Version Date: Jan 27, 2<br>Active Version:                                                                                                    | 000161 Principal<br>025 Sponsor:<br>Program<br>Sponsor<br>UTRAC N                                                                               | Investigator:<br>Natural Sciences<br>Alliance Mission<br>Reference No: A1<br>No.:<br>72071929 | Steph<br>& Engineering<br>s Grants<br>1234                                                                                               | Fund / Fund Centr<br>Grant Period: Mar<br>Fund Period: Mar<br>Sponsor Approved<br>Research Officer: | e: 520643 / 101987<br>1, 2025 to Mar 1, 2<br>L, 2025 to Mar 1, 20<br>Amount: 300,000.0<br>Mark B | 028<br>128<br>10 CAD               |                               |               |
| Recipient                              | t Identification 🕤 Cor                                                                                                    | iments                                                                                                    | activor ormanizatio                                                                           |                                                                                                    | chmonte (if annlicable)                                                                             | than click the "Sub                                                                              | nit <sup>e</sup> button. The reque | t will be cost to the VPDI    | losoarch      |
| To requ<br>Officer :<br>Note: Tr       | t Identification Con<br>lest a new outgoing sub-aw<br>assigned to this fund for rev<br>ransfer of funds to a different<br>Click on 4 <sup>th</sup> to add new Reci      | iments<br>ind and transfer funds to ar<br>iew and processing,<br>it organization must abide<br>ients and on '>' to add Bud                      | nother organizatio<br>by the relevant Sj<br>døet and Term De                                  | n, complete this form and upload at                                                                                                    | chments (if applicable),<br>T policies.                                                             | then click the "Sub                                                                              | nit" button. The reque             | st will be sent to the VPRI F | lesearch      |
| To requ<br>Officer a<br>Note: Th       | Lidentification Con<br>lest a new outgoing sub-awa<br>assigned to this fund for re-<br>ransfer of funds to a differe<br>Click on '+' to add new Recip                   | iments<br>rd and transfer funds to ar<br>wand processing.<br>It organization must abide<br>ients and on '>' to add Buc                          | nother organizatio<br>by the relevant Sj<br>dget and Term De                                  | n, complete this form and upload at porsor terms and conditions and U of tails for each Recipient                                        | chments (if applicable),<br>T policies.                                                             | then click the "Sub                                                                              | nit" button. The reque             | st will be sent to the VPRI F | tesearch<br>+ |
| To requ<br>Officer :<br>Note: Th<br>Si | Lidentification & Co<br>est a new outgoing sub-aw<br>assigned to this fund for re-<br>ransfer of funds to a differe<br>Click on '+' to add new Recip<br>ub-Awardee PI:* | iments<br>ind and transfer funds to an<br>ew and processing.<br>It organization must abide<br>ients and on '>' to add Bud<br>Sub-Awardee PI Ema | nother organizatio<br>by the relevant Sp<br>dget and Term De<br>ail Address:*                 | n, complete this form and upload at<br>pornsor terms and conditions and U of<br>tails for each Recipient<br>Sub-Awardee PI Faculty/Dept: | chments (if applicable),<br>T policies.<br>Sub-Awardeo                                              | then click the "Sub<br>Organization: *                                                           | mit" button. The reque             | t will be sent to the VPRI F  | tesearch<br>+ |

The Project Manager can also send back the request form to you at any time. When the form is sent back, you will receive an email notification and the task will appear in your MR inbox.

#### **Amending a Sub-award Request**

You can make changes to a sub-awards request after it gets approved by the Research Officer. These changes include adding an additional sub-awardee collaborator, changing the original subaward amount and period, or editing the original name and email of the sub-awardee researcher.

To amend the request, access the Summary Screen for the sub-awards request form from the main search page by clicking the arrow labeled below.

| landard * 🗸            |                          |                   |                            |        |                                    |       |                                 |                  |             |          | [ <u>_</u>    |
|------------------------|--------------------------|-------------------|----------------------------|--------|------------------------------------|-------|---------------------------------|------------------|-------------|----------|---------------|
|                        | Editing Status           |                   | Sub-Award Request No.:     |        | UTRAC No.:                         | Appli | cation:                         | Sponsor:         |             | Program: |               |
| Search                 | Q All                    | ~                 |                            | c      | C                                  |       | C                               |                  | C           |          | C             |
| search Officer:        |                          |                   |                            |        |                                    |       |                                 |                  |             |          |               |
|                        | C                        |                   |                            |        |                                    |       |                                 |                  |             | Go Clear | Adapt Filters |
|                        |                          |                   |                            |        |                                    |       |                                 |                  |             |          |               |
| TRAC Sub-Awards        | Details (68)             |                   |                            |        |                                    |       | 6                               | Create Sub-Award | 🕜 Page Help |          | © 🕞 -         |
| Sub-Award Req No.      | UTRAC No.                | Application       |                            | Spons  | sor                                | 1     | Program                         |                  |             |          |               |
| 10000161<br>Draft      | 72071929                 | Request Form Samp | ole Application (238356)   | Natura | al Sciences & Engineering (300001) | ,     | Alliance Missions Grants (2001- | 1392)            |             |          | >             |
| Researcher Name: Ste   | phen                     |                   |                            |        |                                    |       |                                 |                  |             |          |               |
| Current Status: Approv | ed by Approver           |                   |                            |        |                                    |       |                                 |                  |             |          |               |
| 10000162               | 72071930                 | Request Form Sam  | ple Application_1 (238357) | Natur  | al Sciences & Engineering (300001) |       | Alliance Missions Grants (2001  | 4392)            |             |          |               |
| Researcher Name: Ste   | phen                     |                   |                            |        |                                    |       |                                 |                  |             |          |               |
| Current Status: 🕑 Su   | omitted and Sent to Appr | over              |                            |        |                                    |       |                                 |                  |             |          |               |
|                        |                          |                   |                            |        |                                    |       |                                 |                  |             |          |               |
|                        |                          |                   |                            |        |                                    |       |                                 |                  |             |          |               |

| 0000101                                                     |            |                      |                                        |           | 23 ×                |  |  |
|-------------------------------------------------------------|------------|----------------------|----------------------------------------|-----------|---------------------|--|--|
| LOOOO161<br>Request Form S                                  | Sample App | lication             |                                        |           | × یا                |  |  |
| SubAward Deta                                               | ils Vers   | ions                 | ~~~~~~~~~~~~~~~~~~~~~~~~~~~~~~~~~~~~~~ |           |                     |  |  |
| General Detail                                              | s          |                      | Documer                                | it Deta   | ails                |  |  |
| Researcher Na<br>Stephen                                    | me:        |                      | Created E<br>Stephen                   | y:        |                     |  |  |
| sponsor:<br>Vatural Sciences & Engineering (300001)         |            |                      | Created A<br>Jan 27, 20                | :26:44 PM |                     |  |  |
| <sup>P</sup> rogram:<br>Illiance Missions Grants (20014392) |            |                      | Changed By:<br>Stephen                 |           |                     |  |  |
| Application:<br>Request Form \$                             | Sample App | Changed<br>Feb 4, 20 | At:<br>25, 2:5                         | 58:14 PM  |                     |  |  |
| Versions                                                    | A          |                      |                                        |           |                     |  |  |
| Standard N                                                  | /          |                      | Search                                 |           | Q 📑 Amend Request 🛞 |  |  |
| Version Ve                                                  | rsion Type | Status               | Active                                 |           |                     |  |  |
| 2 An                                                        | nendment   | Approved by Approver | Ves                                    | >         |                     |  |  |
|                                                             | iginal     | Approved by Approver | 😣 No                                   | >         |                     |  |  |

- A
- Amend Request: Click this button to create a new amendment request.
- Version Type:
  - **Amendment**: This version is an amendment to the last approved version of the request.
  - **Original**: This is the original version of the approved request form.
- Active:
  - Yes: This is the most recent version of the request form.
  - No: This version is not active because there is a more recent version of this request.

You can specify the reason for amendment (e.g. "No cost extension granted to sub-awardee") in the Reason for Amendment field under Sub-Awardee Institution.

| To an<br>Note: | nend the sub-award, edit the ap<br>: Transfer of funds to a different | plicable fields in this form and upload attachment<br>organization must be in accordance with the Spor | ts (if applicable), then click the "Submit" butto<br>nsor's terms and conditions and the University | in. The request will be sent to the VPRI Research Officer assigned to this fund for review and processing.<br>y's policies and procedures. | : |
|----------------|-----------------------------------------------------------------------|----------------------------------------------------------------------------------------------------|----------------------------------------------------------------------------------------------------|----------------------------------------------------------------------------------------------------|---|
| i              | Click on '+' to add new Recipie                                       | ents and on '>' to add Budget and Term Details for                                                     | r each Recipient                                                                                    |                                                                                                    | + |
|                |                                                                       |                                                                                                    |                                                                                                    |                                                                                                    |   |
|                | Sub-Awardee Researcher:*                                              | Sub-Awardee Researcher Email Address: *                                                                | Sub-Awardee Researcher Faculty/Dept:                                                                | Sub-Awardee Institution: *                                                                                                    |   |
| ~              | Sub-Awardee Researcher: * Professor Test                              | Sub-Awardee Researcher Email Address:* Test@university.com                                             | Sub-Awardee Researcher Faculty/Dept:                                                                | Sub-Awardee Institution:*  McMaster University  Reagent for Amendment                                                                      |   |
| ~              | Sub-Awardee Researcher:* Professor Test                               | Sub-Awardee Researcher Email Address:* Test@university.com                                             | Sub-Awardee Researcher Faculty/Dept:                                                                | Sub-Nwardee Institution:* McMaster University Reason for Amendment                                                                         |   |

Once you make the amendment changes, click Submit. For help on filling out the sub-awards request form sections and submitting, please see the sections above.

**Note**: You can only amend a sub-award that was originally submitted using the outgoing subawards request form. If you had submitted the request using another method (e.g. by email or phone), you will need to send the request for the amendment by email to the VPRI Research Officer.